## 他部局登録手順

1 放射線取扱者管理システム(UTRadMS) ヘログインする

https://radms.adm.u-tokyo.ac.jp/sinsei

2 放射線取扱者管理システム(UTRadMS)のトップ画面から、「他部局 登録申請」をクリックする

| 🎲 放射線取扱者管理システム                                                                    | ログインユーザ: | 🕒 ログアウト      |        |
|-----------------------------------------------------------------------------------|----------|--------------|--------|
| <b>*</b> トップ                                                                      |          | 🛆 হৰক্ষ্ট 😮  |        |
| 希望する内容を選択してください。                                                                  |          |              |        |
| 申請                                                                                |          |              |        |
| <ul> <li>▲ 登録申請</li> <li>★ 他部局利用申請</li> <li>▶ 取扱継続申請</li> <li>◇ 取扱中止申請</li> </ul> | € 登録内容   | <b>容変更申請</b> |        |
| 教育訓練                                                                              |          |              | クリックする |
| ⑦ 教育受調申請                                                                          |          | L            |        |
| 健康診断                                                                              |          |              |        |
| 😲 問診受診                                                                            | 1        |              |        |

3 他部局登録申請から、向かって右下の「追加」をクリックする

| 放射線取扱者管理システム          |             | ログインユーザ: | 🕞 ログアウト |          |
|-----------------------|-------------|----------|---------|----------|
| 倄 トップ > 他部局利用申請       |             |          |         |          |
| 2部局登録を希望する場合は「追加」ボタンを | フリックしてください。 |          |         |          |
| 登録済みデータ               |             |          |         |          |
| 部局等(他部局) 専攻・研究室等(他部局) | 取扱内容        | 状態       |         |          |
|                       |             |          |         |          |
|                       |             |          |         |          |
|                       |             |          |         |          |
|                       |             |          |         |          |
|                       |             |          |         |          |
|                       |             |          |         |          |
|                       |             |          |         |          |
|                       |             |          |         |          |
|                       |             |          | _       |          |
|                       |             |          | / /     | カリックオス   |
|                       |             |          | / L     | <u> </u> |
|                       |             |          |         |          |
|                       |             |          |         |          |
|                       |             |          | 追加      |          |

4 【他部局申請】情報入力の画面から、必要な情報を入力する

| 【 他部局申請 】 情    | 報入力        |                                                                                     |                                                                        | 1. 中誠情                                             | 報入力 > 2、最終論語 | 「共同利用」と選択   |
|----------------|------------|-------------------------------------------------------------------------------------|------------------------------------------------------------------------|----------------------------------------------------|--------------|-------------|
| 部局等(他部局)       | 必須         | アイソトープ総合センター                                                                        |                                                                        |                                                    |              | y 3         |
| 専攻・研究室等(他部局)   |            | 共同利用                                                                                | e                                                                      |                                                    |              |             |
| 利用期間           | 必須         | 2023/04/01 ~ 2024/03/3                                                              | 1                                                                      |                                                    |              | 登録日から年度末    |
| 取扱内容           | <u>(88</u> |                                                                                     |                                                                        |                                                    | 確認           | (3/31) 1-93 |
| RI法・電離則        |            | ✔ 密封R I (7線)<br>✔ 非密封R I                                                            | <ul> <li>✓ 密封R I (ECD)</li> <li>□ 加速器</li> </ul>                       | <ul> <li>密封R I (校正用</li> <li>放射光</li> </ul>        | 等)           |             |
| 炉規法・電離則        |            | □ 核燃料物質                                                                             | □ 原子炉                                                                  | (少量)国際規制物                                          | 7資           |             |
| <b>10.10</b> 0 |            | <ul> <li>□ X - CDE (撮影用)</li> <li>□ X - CDE (その他)</li> <li>□ ケノトロンの製造・検査</li> </ul> | <ul> <li>X - C D E (透視用)</li> <li>X - A B</li> <li>核燃料物質の採掘</li> </ul> | <ul> <li>X - C D E (分析</li> <li>X線管の製造・</li> </ul> | 用)<br>炎查     |             |
| 医療法・RI法・電離則    |            | <ul> <li>診療用放射線照射装置</li> <li>放射性同位元素装備診療機器</li> </ul>                               | <ul> <li>診療用放射線照射器具</li> <li>診療用放射性同位元素</li> </ul>                     | □ リニアック・サ-                                         | イクロトロン       |             |
| 医療法・電離則        |            | □ X線装置(IVR・ERCP等は除く)                                                                | □ X線装置(IVR・ERCP等)                                                      |                                                    |              |             |
| 東大独自管理         |            | □ 特殊電顕                                                                              |                                                                        |                                                    |              |             |
| ✓ 取扱P          | 内容は        | 、「RI法・1                                                                             | 電離則」の                                                                  | いずれか                                               | を必ず選         | 択する         |

確認

5 放射線取扱者管理システム(UTRadMS)のトップ画面から、登録内容 に間違いがなければ、「他部局登録申請」をクリックする

| 【他部局申請】            | 最終確認                            |                 |              | 1. 申          | □請情報入力 > 2. 最終確認 |               |
|--------------------|---------------------------------|-----------------|--------------|---------------|------------------|---------------|
| 因人情報               |                                 |                 |              |               |                  |               |
| 氏名(全角)             | 東大一郎                            | B               | 5名(半角)       | Ľガ´シ ダ´ イイチロウ |                  | 登録内容を確認する     |
| 性別                 | 男                               |                 | E年月日         | 1234/56/78    |                  |               |
| 連 <del>絡先</del> 情報 |                                 |                 |              |               |                  |               |
| 部局等                | 所属部局名                           |                 | 専攻・研究室等      | OO研究室         |                  |               |
| システム上の身分           | 戦員                              |                 | 自線番号等        | 00000         |                  |               |
| メールアドレス            | higasi.daiichiro\$u-tokyo.ac.jp |                 |              |               |                  |               |
| 申請情報(他部局)          |                                 |                 |              |               |                  |               |
| 部局等(他部局)           | アイソトーブ総合センター 専攻・研究室             |                 | 『攻・研究室等(他部局) | 共同利用          |                  |               |
| 利用期間               | 2023/04/01 ~ 2024/03/31         |                 |              |               |                  |               |
| 取扱内容               |                                 |                 |              |               |                  |               |
|                    | ✓ 密封R I (γ線)                    | ☑ 密封R I (E C D) | 日 密封         | IR∣(校正用等)     |                  |               |
| RI法・電圧則            | ✓ 非密封R 1                        | □ 加速器           | □ 放身         | 1光            |                  |               |
| 炉規法・電離則            | □ 核燃料物質                         | □ 原子炉           | [] (少)       | 量)国際規制物資      |                  |               |
|                    | □ X-CDE(撮影用)                    | □ X - CDE(透視用)  | B) 🗆 X -     | - CDE(分析用)    |                  |               |
| 電離則                | □ X-CDE(その他)                    | ✓ X−АВ          | □ ×*         | 管の<br>製造・検査   |                  |               |
|                    | □ ケノトロンの製造・検査                   | 核燃料物質の採掘        |              |               |                  |               |
|                    | <ul> <li>診療用放射線照射装置</li> </ul>  | 診療用放射線照射        | 器具 ロリニ       | ニアック・サイクロトロン  |                  |               |
| 医療法・RI法・電離則        | 放射性同位元素装備診療機器                   | 診療用放射性同位        | 元素           |               | /                | カリックオス        |
| <b>灰切注,带能</b> 则    | □ X線装置 (IVR・ERCP等は除く)           | □ X線装置 (IVR·E   | RCP等)        |               |                  | 1 2 9 9 2 9 6 |
| PRODUCT PERCENT    |                                 |                 |              |               |                  |               |